## 【novas HOME +CA】プロファイル設定方法

## 【プロファイル設定方法】

- 本体側面のUIMスロットカバーを 開け、UIMOIC(金属)部分を 本体オモテ側に向けてカチッと音が するまで差し込む (切欠きが下側)
- ②電源をONにしPCまたはパソコンで Wi-Fi接続を行う

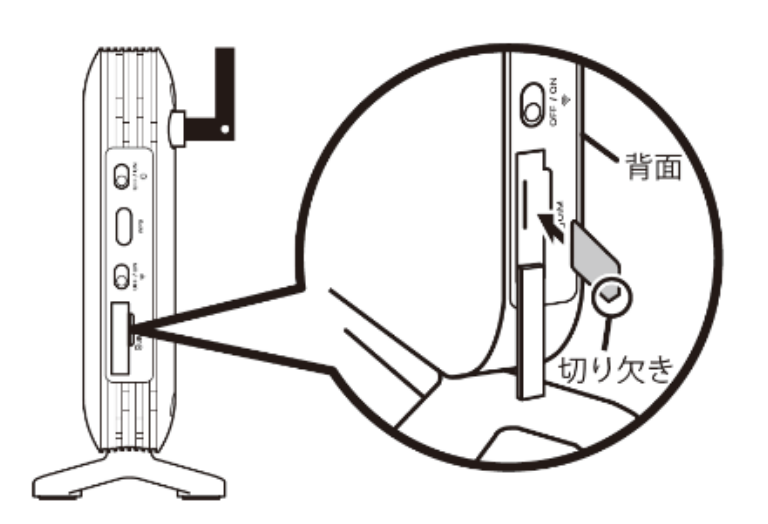

- ④プロファイル入力・設定 WEB設定画面上にて
- (1) 「**WAN設定**」を選択
- (2)「APNプロファイル設定」を選択
- (3) プロファイルを入力後、 「設定」を押下

## 下記プロファイルを入力して下さい

| <プロファイル設定項目> |                    |
|--------------|--------------------|
| プロファイル名      | 任意(例.wg)           |
| APN          | wx2.wi-gate.net    |
| ユーザ名         | wg@wx2.wi-gate.net |
| パスワード        | wg                 |
| 認証タイプ        | CHAP               |
| IPタイプ        | IPv4               |

(4) "設定を保存しました" メッセージ表示後、 「**OK**」を押下

## Tul

⑤「再起動」を押下し、 端末が再起動後、端末本体の ランプが点灯(グリーン/オレンジ/レッド) すればインターネット接続完了です。

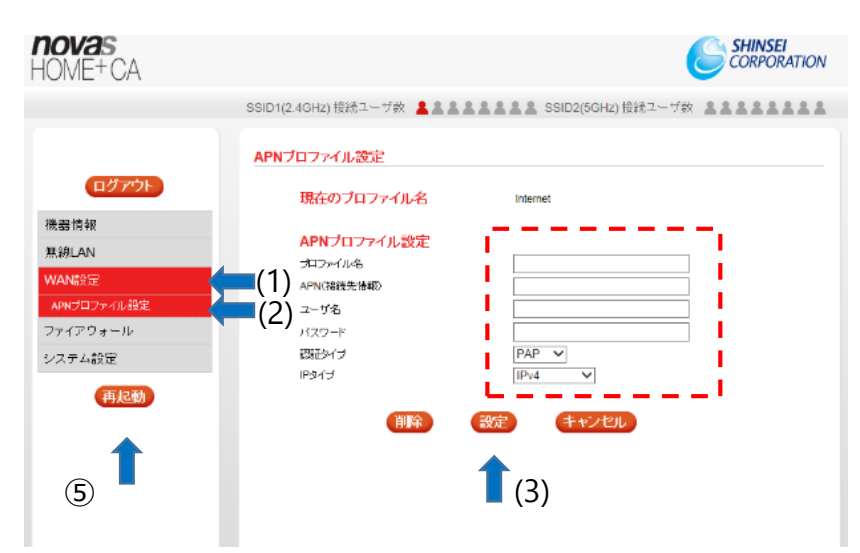